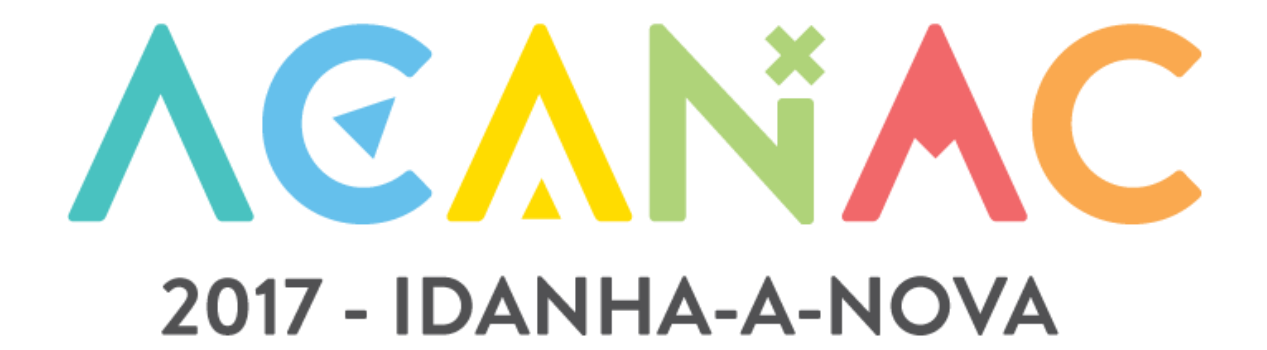

## 23º ACANAC - INSCRIÇÕES DEFINITIVAS – PROCESSO DE INSCRIÇÃO

No dia 1 de março abrem as inscrições definitivas para o 23ºAcanac. Este documento ajuda-vos a esclarecer como devem fazer a inscrição dos vossos elementos e dirigentes acompanhantes, no SIIE.

A inscrição definitiva realiza-se dentro do menu Agrupamento no separador *Inscrição Ativ.* Selecionam a atividade 00000002 – XXIII Acanac.

| _        | -                                                                                                    |                      |                  |               |               |            |               |         |               |           | •         |    |                           | 14                    |
|----------|----------------------------------------------------------------------------------------------------|----------------------|------------------|---------------|---------------|------------|---------------|---------|---------------|-----------|-----------|----|---------------------------|-----------------------|
| K        | No                                                                                                    | vo agrupamento       |                  | •             |               |            |               |         | F             | esquisar  |           | Q  | ¥ ¥Filtros                | 5 A <b>T</b><br>T 854 |
| Ar       | raste u                                                                                                    | ima coluna para este | espaço para agru | oar pelo valo | r da mesma    |            |               |         |               |           |           |    |                           |                       |
| A        | GR. ↑                                                                                                    | NÚCLEO Nº            | REGIÃO           | S. [          | DESCRIÇÃO     | MORA       | DA (CORR.)    | C       | DD. POSTAL (C | TELEFONE  | SÍTIO WEE | E- | MAIL                      |                       |
|          | 0854                                                                                                    | 1505                 | 15               | т             | Leça do Balio | Larg       | o do Mosteiro | 4       | 4465-703 Leç  |           | http://ag | I  | of.marques@g              | ;m 🗘                  |
|          | • •                                                                                                    | 1 > >                | 12 🔻 itens por   | pág.          |               |            |               |         |               |           |           |    | 1-1 de 1 iter             | ns C                  |
| Das<br>A | Dashboard Dados Agrupamento - Financeira - Reuniões - Inventário Atividades Inscrição Ativ. Flor de Lis Eleições Observações Segurança Ativas Antigas |                      |                  |               |               |            |               |         |               |           |           |    |                           |                       |
|          |                                                                                                    |                      |                  |               |               |            |               |         |               | pesquisar |           | Q  | TFiltros                  | AT                    |
|          | ↓ ati                                                                                                    | vidadeagrupada 🗙     |                  |               |               |            |               |         |               |           |           |    |                           |                       |
|          |                                                                                                    | IDATIVIDADE ↑        | DESCRIÇÃO        | DATA I        | NICIAL D      | ATA FINAL  | LOCAL         | TIPO    | GRUPC         | )         | SECÇÃO    | 1  | I <sup>o</sup> PARTICIPAN | ITES                  |
|          | $\sim$                                                                                                    | atividadeagrupad     | la: 1. Nacional  |               |               |            |               |         |               |           |           |    |                           | ^                     |
|          |                                                                                                    | 0000002              | XXIII ACANAC.    | 31-07         | -2017         | 06-08-2017 | CNAE          | Acampam | ient Nacio    | nais      | A         |    | 200                       | 00                    |
|          | H                                                                                                    | < 1 → H              | 12 💌 itens       | por pág.      |               |            |               |         |               |           |           |    | 1-1 de 1 itens            | G                     |

Clicam em seguinte até ao separador inscrições definitivas.

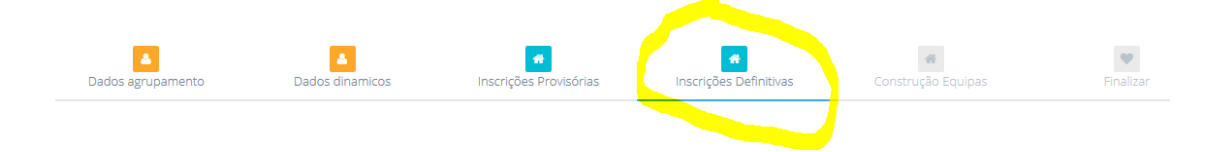

Se estão a inscrever elementos que vão com outro Agrupamento, no campo do Agrupamento (caixa antes do quadrado de seleção do elemento) têm de inserir o número do Agrupamento com quem se vai juntar o elemento, esta informação é fundamental para a constituição de Bandos/Patrulhas/Equipas e Tribos.

| I | obitos Explorado   | JI/ - IDANHA-A-              | ON            | VA         |          |   |
|---|--------------------|------------------------------|---------------|------------|----------|---|
| E | Escolha os Lobitos | que pretende inscrever       |               |            |          |   |
|   | ✓ GUARDAR          | CANCELAR                     |               |            |          |   |
|   | NIN                | NOME T                       | DATAINSCRICAO | AGRUPAMENT | INSCRITO |   |
|   | 1415050854017      | Afonso André Gonçalves Nunes | L             | -          |          | ^ |
|   | 1415050854001      | Afonso Dantas Madureira      | 22-02-2017    | 0044       | æ        |   |
|   | 1415050854002      | Ana Isabel Teixeira Ribeiro  | 22-02-2017    | 0044       | <b>e</b> |   |
|   | 1215050854016      | Anita Ariel Faria            | 22-02-2017    | 0854       | C        |   |
|   | 1515050854002      | Ariana Beatriz Ramos Gomes   | 22-02-2017    | 0854       | <b>v</b> |   |

Depois de selecionar os elementos e colocar o Agrupamento com quem vão têm sempre de carregar no botão *guardar* (azul) em cima (ou farão a inscrição em branco se a fecharem sem guardar). Devem então finalizar a vossa inscrição.

Se não vão com outro Agrupamento, o passo seguinte é a escolha dos dirigentes acompanhantes, no separador Dirigentes:

| Lobitos Explorad                             | dores Pioneiros                 | Caminheiros Dirige          | ntes |  |               |            |           |            |   |  |  |
|----------------------------------------------|---------------------------------|-----------------------------|------|--|---------------|------------|-----------|------------|---|--|--|
| Escolha os dirigentes que pretende inscrever |                                 |                             |      |  |               |            |           |            |   |  |  |
| ✓ GUARDAR                                    | CANCELAR                        |                             |      |  |               |            |           |            |   |  |  |
| NIN                                          | NOME ↑                          | EMA                         | AIL  |  | DATAINSCRICAO | AGRUPAMENT | SECCAOAC. | INSCRITO   |   |  |  |
| 1115050854029                                | Ana Isabel Coelho I             | Maravalhas                  |      |  | 23-02-2017    | 0854       |           | ſ <b>∀</b> | 1 |  |  |
| 0315050854004                                | Ana Rita Silva Marti            | <b>P</b>                    |      |  |               | 0854       |           | D          |   |  |  |
| 9515050854002                                | Artur Jorge Andrad              | <del>p44arinky</del>        |      |  |               | 0854       |           |            |   |  |  |
| 0415050854004                                | Cari <u>na Moreira San</u>      | tos Borges                  |      |  |               | 0854       |           | D          |   |  |  |
| 9915050854004                                | Clarinda Andreiz O              | iveitat <del>Meis</del>     |      |  | 23-02-2017    | 0854       | E         |            |   |  |  |
| 1315050854007                                | <del>Cristina Maria Eiras</del> | <del>Bento Carlão A</del> r |      |  | 23-02-2017    | 0854       | P         |            |   |  |  |

Antes do quadrado de seleção devem escolher a Secção que o dirigente vai acompanhar.

Para concluir a inscrição é necessário fazer a construção dos Bandos/Patrulhas/Equipas e Tribos (as subunidades), entrando no separador

<u>Construção Equipas</u>, onde vão visualizar os nomes dos elementos que selecionaram, do lado esquerdo.

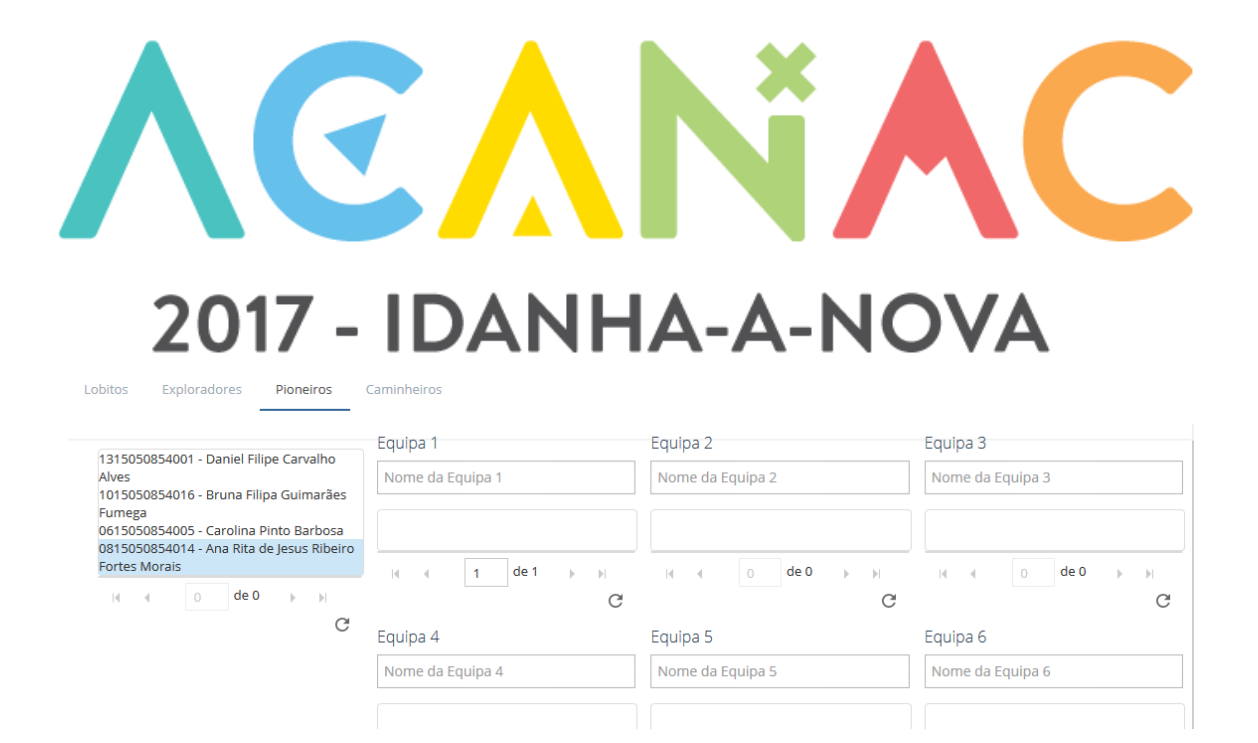

Insiram os nomes dos Bandos/Patrulhas/Equipas e Tribos. Os elementos que foram inscritos mas colocados noutro Agrupamento, vão aparecer neste separador quando o Agrupamento com quem vão for elaborar a sua inscrição e este Agrupamento é que constitui os Bandos/Patrulhas/Equipas e Tribos.

## Atenção que quem constitui os Bandos/Patrulhas/Equipas e Tribos é o Agrupamento que tem o Dirigente acompanhante!

|   |   |      |   |   | Equipa   | a 1                  |                      |                          |                  |         |
|---|---|------|---|---|----------|----------------------|----------------------|--------------------------|------------------|---------|
|   |   |      |   |   | Martii   | n <mark>L</mark> utł | her Kin              | g                        |                  |         |
| N | 0 | de 0 | ► | M | 131505   | 0854                 | 001 - Da             | aniel Filip              | e Carv           | alho    |
|   |   |      |   | G | Alves    |                      |                      | anner i mp               |                  | anno    |
|   |   |      |   |   | 081505   | 08540                | 014 - Ar             | na Rita de               | Jesus            | Ribeiro |
|   |   |      |   |   | Fortes I | Morai                | S                    |                          | 0                |         |
|   |   |      |   |   | 101505   | 08540                | 005 - Ca<br>016 - Br | ronna Pir<br>runa Filipa | ilo Ba<br>a Guin | narães  |
|   |   |      |   |   | Fumega   | а                    |                      | 2.1.2.1.ips              |                  |         |
|   |   |      |   |   | I        | 4                    | 1                    | de 1                     | ÷                | M       |
|   |   |      |   |   |          |                      |                      |                          |                  | C       |

Arrastam os elementos para dentro da subunidade respetiva:

A inscrição definitiva é feita de uma só vez, têm de escolher todos os elementos de todas as Secções, que vão participar, bem como os dirigentes acompanhantes.

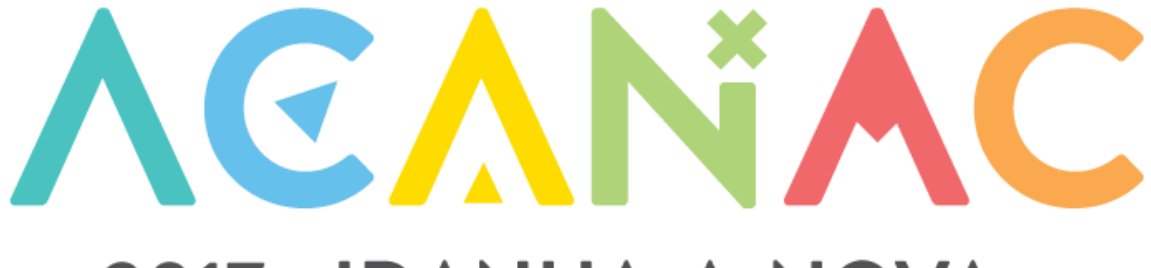

## 2017 - IDANHA-A-NOVA

Após a inscrição guardada (uma forma de o verificar é ver se os valores a pagar estão corretos) avançam até ao último separador

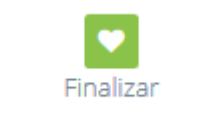

E carregam no botão finalizar inscrição

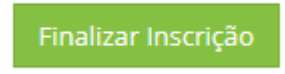

Quando carregarem no botão finalizar é emitida, automaticamente, uma referência bancária para pagamento do Acampamento (para os Agrupamentos que tinham inscrição provisória efetuada, os Agrupamento que não têm inscrição provisória ficarão com a inscrição condicionada conforme a circular 6 do Acanac, já divulgada, e só receberão a referência para pagamento quando a inscrição for validada no inicio de maio). A referência para pagamento é enviada para o email do Agrupamento que têm definido nos dados gerais.

**Atenção**: Depois de fechada a inscrição não conseguirão fazer alterações, quando chegarem ao último separador voltem atrás antes de carregar no botão finalizar e verifiquem se a inscrição está completa e correta, bem como os valores de pagamento.

## As inscrições definitivas encerram no dia 30 de abril de 2017!

Para apoio e esclarecimento de dúvidas devem usar os seguintes emails:

secretaria@acanac2017.pt

geral@acanac2017.pt